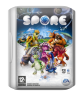

# Spore cheat sheet

#### General

| W yoki Num 8                     | Move Forward                                                                           |
|----------------------------------|----------------------------------------------------------------------------------------|
| A yoki Num 4                     | Move Left                                                                              |
| S yoki Num 2                     | Move Back                                                                              |
| D yoki Num 6                     | Move Right                                                                             |
| В                                | Open/Close Sporepedia                                                                  |
| H yoki / yoki ?                  | Open/Close Sporeguide                                                                  |
| L                                | Open/Close Mission Log                                                                 |
| Т                                | Open/Close Timeline                                                                    |
| P yoki ~                         | Pause Game                                                                             |
| V                                | Take Movie                                                                             |
| С                                | Take Picture                                                                           |
| Ctrl + H                         | Hide UI                                                                                |
| Ctrl + S                         | Save Game or Asset                                                                     |
| Alt + F4                         | Quit                                                                                   |
| < yoki >                         | Move Camera Left and Right                                                             |
| +                                | Zoom Camera In                                                                         |
| -                                | Zoom Camera Out                                                                        |
| Page Up                          | Pitch Camera Up                                                                        |
| Page Down                        | Pitch Camera Down                                                                      |
| Wheel up and wheel down          | Zoom Camera                                                                            |
| Middle click +<br>Move the mouse | Pitch and Rotate camera                                                                |
| Esc                              | (If Nothing Is Selected)<br>Open/Close Options Menu                                    |
| Esc                              | (If Rigblock/Unit/Tool/Target Is<br>Selected) De-Select Selected                       |
| Esc                              | Also used to close open<br>dialog/tutorial boxes, skip<br>cinematics, or exit planners |
| Enter                            | Mapped to Accept (Green<br>Checkmark)                                                  |

## Cell Game

| Arrow keys                                      | Move Avatar                |
|-------------------------------------------------|----------------------------|
| Backspace                                       | Mating Call                |
| Right click yoki<br>Left click + Right<br>click | (hold and move) Drive Cell |
| Left click                                      | Click Go Here/Action       |

#### **Creature Game**

| 1 yoki 2 yoki 3<br>yoki 4                       | Verb Tray Hotkey                                |
|-------------------------------------------------|-------------------------------------------------|
| Arrow keys                                      | Move Avatar                                     |
| E                                               | Strafe Right                                    |
| Q                                               | Strafe Left                                     |
| F                                               | Target Nearest Opponent                         |
| К                                               | Drop Object In Hand                             |
| R                                               | Toggle Autorun                                  |
| Z                                               | Activate Sneak Ability                          |
| Shift                                           | Activate Sprint Ability                         |
| Space                                           | Jump, Push again after jumping<br>to flap wings |
| F1                                              | Use Super Ability                               |
| Tab                                             | Toggle Verb Tray                                |
| Backspace                                       | Locating Call                                   |
| Left click                                      | (hold and move) Drive Creature                  |
| Right click yoki<br>Left click + Right<br>click | (hold and move) Pitch and<br>Rotate Camera      |
| Left click                                      | Go Here/Action                                  |

### Tribe Game

| 1 yoki 2 yoki 3<br>yoki 4      | Verb Tray Hotkey                           |
|--------------------------------|--------------------------------------------|
| Arrow keys                     | Move Camera                                |
| F1 yoki F2                     | Use Super Ability                          |
| Ctrl + A                       | Select All Tribe Members                   |
| Tab                            | Toggle Verb Tray                           |
| Space                          | Toggle Between Widely Spaced<br>Groups     |
| Backspace                      | Move Camera To Player's Hut                |
| Left click                     | (hold and move) Selection                  |
| Right click                    | (hold and move) Action                     |
| Left click + Right<br>click    | (hold and move) Pitch and<br>Rotate Camera |
| Left click                     | Action                                     |
| Right click                    | Go Here                                    |
| Left click + Move<br>the mouse | (drag) Rectangle Select Tribe<br>Members   |

# **Civilization Game**

| Ctrl + [0 - 9]                 | Assign Group                               |
|--------------------------------|--------------------------------------------|
| Arrow keys                     | Move Camera                                |
| F1 yoki F2 yoki F3<br>yoki F4  | Use Super Ability                          |
| Ctrl + A                       | Select All Units                           |
| Tab                            | Toggle Vehicle Stance                      |
| Space                          | Toggle Between Units                       |
| Del                            | Disband Vehicles                           |
| Backspace                      | Move Camera Between Cities                 |
| leftlcick                      | (hold and move) Selection                  |
| Right click                    | (hold and move) Action                     |
| Left click + Right<br>click    | (hold and move) Pitch and<br>Rotate Camera |
| Left click                     | Action                                     |
| Right click                    | Go Here                                    |
| Left click + Move<br>the mouse | Rectangle Select Units                     |

# Space Game

| [1 - 9]                                         | Tools Shortcut                                                                                  |
|-------------------------------------------------|-------------------------------------------------------------------------------------------------|
| Ctrl + [1 - 9]                                  | # shortcuts for 2nd row of tools<br>palette                                                     |
| Arrow keys                                      | Move Camera when Planetside<br>or in Galaxy                                                     |
| E                                               | Strafe Right                                                                                    |
| Q                                               | Strafe Left                                                                                     |
| R                                               | Open Rares UI                                                                                   |
| Х                                               | Zoom Spaceship In                                                                               |
| Space                                           | Zoom Spaceship Out                                                                              |
| Υ                                               | Open Comm Screen                                                                                |
| Tab yoki Shift +<br>Tab                         | Cycle Tools Palette                                                                             |
| Backspace                                       | Planetside: Returns Spaceship<br>to home city on home planet,<br>Galaxy: Centers on home planet |
| Left click                                      | (hold and move) Selection/Action                                                                |
| Right click yoki<br>Left click + Right<br>click | (hold and move) Drive<br>Spaceship                                                              |
| Left click                                      | Go Here/Action and Tool Use                                                                     |

| Right click             | Fly To                    |
|-------------------------|---------------------------|
| Wheel up and wheel down | Change Spaceship Altitude |

### Editor

| Wheel up and wheel down | Scale Spine/Rigblock                                                                                                    |
|-------------------------|----------------------------------------------------------------------------------------------------|
| Ctrl + N                | Start New                                                                                                    |
| Ctrl + Y                | Redo                                                                                                    |
| Ctrl + Z                | Undo                                                                                                    |
| Tab                     | Advanced Handles (In Parts<br>Mode)                                                                                                    |
| Space                   | Jump (In Play Mode)                                                                                                    |
| Arrow keys              | Up and Down Scale (In Parts<br>Mode)                                                                                                    |
| Del yoki<br>Backspace   | Delete Rigblock (In Parts Mode)                                                                                                    |
| Ctrl + Left click       | (hold and move) Break Apart<br>Limbs (In Parts Mode)                                                                                                    |
| Shift + Left click      | (hold and move) Move all vehicle<br>blocks (In Parts Mode of Vehicle<br>Editor Only)                                                                                                    |
| Alt + Left click        | Clone Part (In Parts Mode)                                                                                                    |
| Alt + Left click        | Over a region of a block<br>eyedroppers only the assigned<br>colors from the model, leaving<br>you with the texture you had<br>selected. Useful for matching<br>colors across textures. (In Paint<br>Mode of Building and Vehicle<br>Editor Only) |
| Ctrl + Left click       | (hold on a rigblock) Move<br>selected rigblock vertically (In<br>Parts Mode of Building Editor<br>Only)                                                                                                    |
| Shift + Left click      | (hold on a rigblock) Move<br>selected rigblock horizontally (In<br>Parts Mode of Building Editor<br>Only)                                                                                                    |
| Shift + Left click      | Paint all regions (In Paint Mode)                                                                                                    |
| Ctrl + Left click       | Paint like blocks using current region (In Paint Mode)                                                                                                    |
| Shift + Left click      | Assigns the selected texture<br>from the palette to the entire<br>block you are clicking on, instead                                                                                                    |

|                              | of one region at a time. Useful<br>for quickly painting a multi block<br>model. (In Paint Mode of<br>Building and Vehicle Editor Only)                                                                                                    |
|------------------------------|----------------------------------------------------------------------------------------------------|
| Shift + Ctrl + Left<br>click | Assigns the selected texture<br>from the palette to all similar<br>regions on all the parts. So if you<br>want to paint all your window<br>frames red, instead of clicking on<br>each one. You would Shift Ctrl<br>LMB on one window frame, and<br>all of the other window frames<br>would also get painted (In Paint<br>Mode of Building and Vehicle |

Editor Only)

Last modification: 05/12/2023 18:50:27

More information: defkey.com/uz/spore-maxisklaviatura-yorliqlari

Customize this PDF...